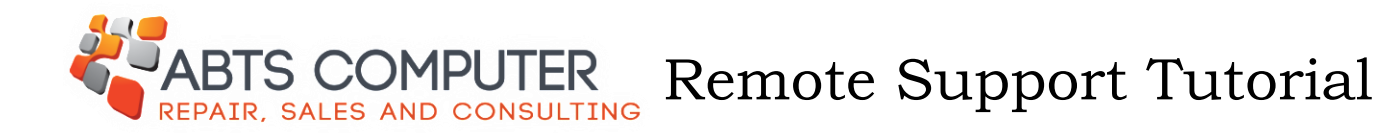

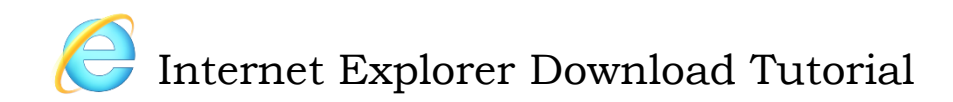

STEP 1: Click on "Download Abts Remote Software" located on the "Services" page or by clicking Download Now under the Remote Services Tab.

It should bring you to this page. Click "Run"

| Join using the previous version<br>Contact . Legal . Copyright info . ww | ww.teamviewer.com                       |                                 | Language: English  Copyright © TeamViewer GmbH 2015 |
|--------------------------------------------------------------------------|-----------------------------------------|---------------------------------|-----------------------------------------------------|
|                                                                          |                                         |                                 | $\downarrow$                                        |
| Do you want to run or save <b>TeamViewer</b> Q                           | <b>25_en-idcndjkfdt.exe</b> (5.18 MB) f | rom downloadus1.teamviewer.com? | Run Save 🔻 Cancel 🗙                                 |

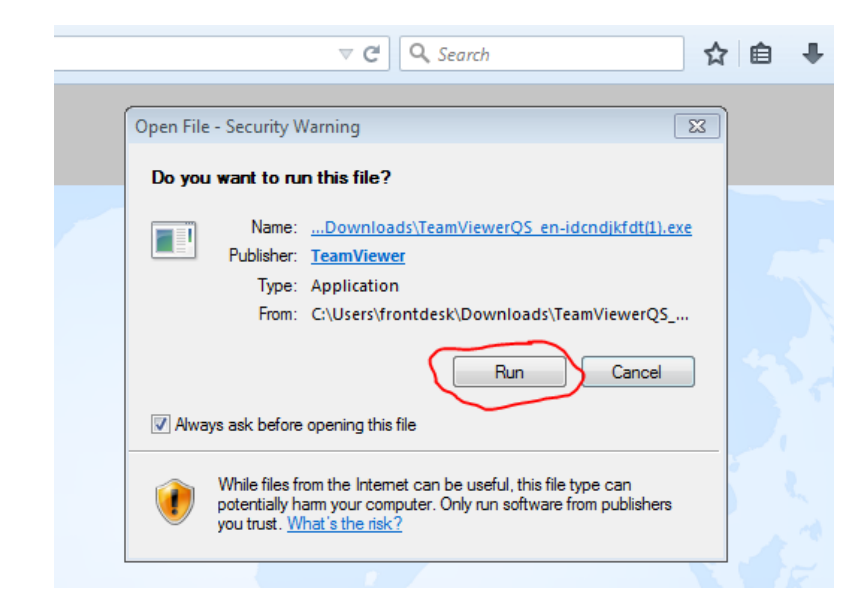

STEP 2: Click "Run"

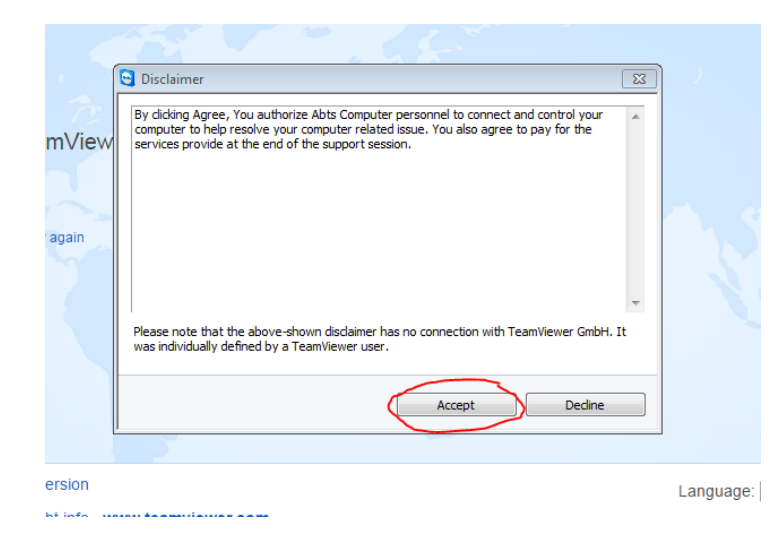

Step 3: Read the Disclaimer and click "Accept"

| CONSULTING              | S Remote Support                                                                                                    |         |
|-------------------------|----------------------------------------------------------------------------------------------------|---------|
|                         | REPAIR, SALES AND CONSULTING                                                                                              | 155 T   |
| nViewer now             | Allow Remote Control                                                                                                    |         |
|                         | Remote Support is by appointment. For<br>availability or to setup a time, please call Abts<br>Computer at 1(608)620-5515. |         |
|                         | Please enter your name and a brief description<br>of your issues below.                                                   |         |
|                         | Thank You                                                                                                    |         |
|                         | Session code                                                                                                    |         |
|                         | s75-812-484                                                                                                    |         |
|                         | Your name                                                                                                    |         |
|                         | Description                                                                                                    |         |
| raion                   |                                                                                                    |         |
| 151011                  |                                                                                                    | Languag |
| t info . www.teamviewei | Ready to connect (secure connection)                                                                                      | Copyri  |
|                         | www.teamviewer.com Cancel                                                                                                 |         |

STEP 4: Call Abts Computer to setup an appointment and fill in the information boxes